## How to Access the UM Network (For UM Staff & Students)

Welcome to UM Connect. UM Connect is your secure login credential that gains you access to the UM Network (Wired & Wireless).

- Get Started Wired : https://connect.um.edu.my/ Wireless : Choose SSID (UM-WiFi-Staff/UM-WiFi-Student/UM-WiFi-Guest)
- 2. Confirm Your Identity

Click your category

- Staff
- Student
- Guest

On the Login Page,

- Enter your Username and Password
- Then, click Login

## Note :

- UM-WiFi-Staff :: for UM staff use UMMail's username & Password
- UM-WiFi-Student :: for UM students use Siswa Mail's username & Password

After successfully logging in, You'll be directed to UM's website and you can now access the internet.

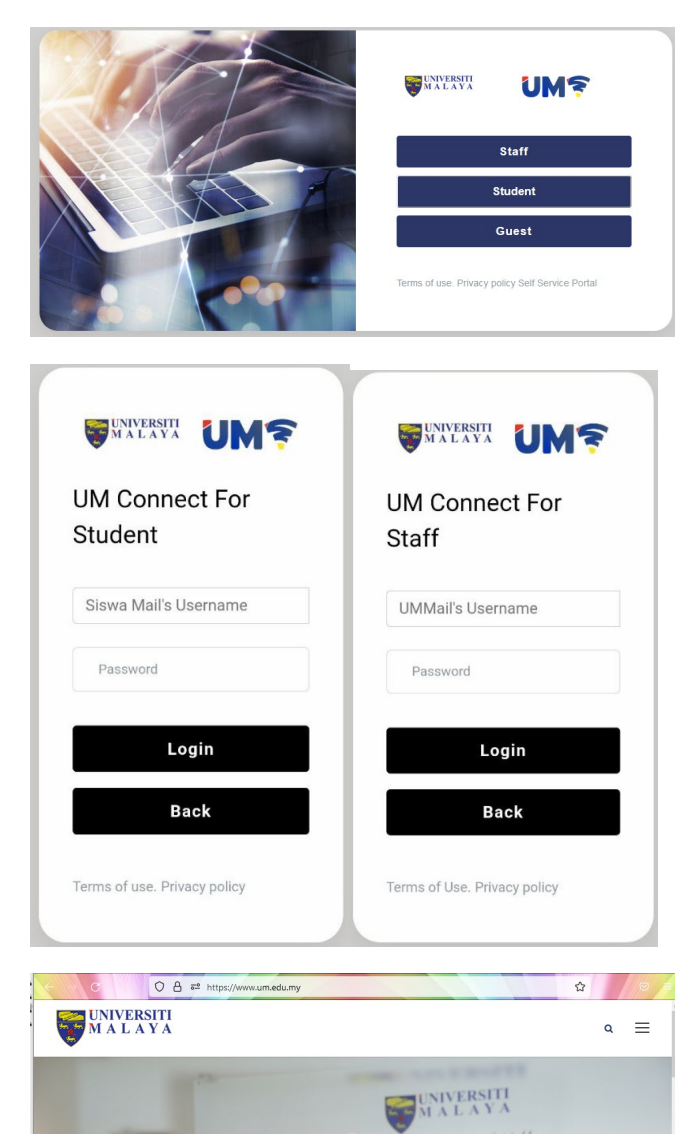

## 3. UM Network Self Service Portal

https://connect.um.edu.my

- => Click **Logout** : Logout current account
- => Click **Deregister Auto Login** : Logout and inactivate auto login
- => Click **Self Service Portal** : Manage your connected devices

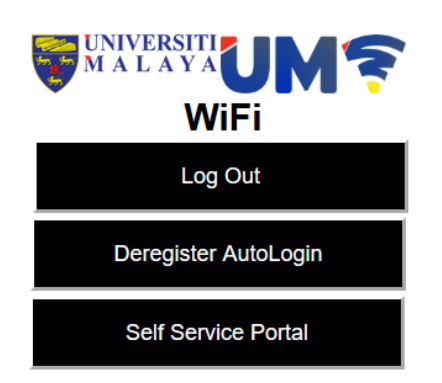

On the Self Service Portal Login Page,

- Enter your FULL email address and password
- Eg. aaa@um.edu.my (for Staff)
- Eg. aaa@siswa.um.edu.my (for Students)
- Then, click Login

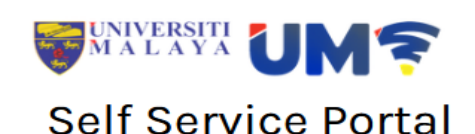

UMMail/Siswa Mail email address

password

Login

Manage connected devices using your user account.

- 1) To **remove** the selected device : Click
- 2) **Verify** that all the devices are authenticated by you.

| Auto Login      |        |                   |                     |         |       |
|-----------------|--------|-------------------|---------------------|---------|-------|
| <sup>†</sup> No | Action | MAC Address       | Last Auto Login     | System  | Class |
| 1               | X      | a 1:4cm 3:4cmulec | 2022-07-21 08:08:43 | Windows | Ļ     |
| 2               | ×      | 7u.bb/ 9:27:1/94  | 2022-07-15 11:39:49 | Android |       |

## **Network support?**

Use the helpdesk system to report any network-related issues. https://helpdesk.um.edu.my/